# 2023年情報通信業基本調査 政府統計オンライン調査システム利用の手引

本調査は、「政府統計オンライン調査システム」を利用することにより、回答内容をインター ネットでご提出いただくことができます。インターネットでご回答いただいた場合は、紙媒体で の回答は不要です。

同封の「調査票」(紙)、「調査票の記入のしかた」、「インターネットによる回答のご案内」を お手元にご用意いただき、本手引の説明にしたがってご回答ください。

#### <インターネットによる回答の流れ>

#### 1 政府統計オンライン調査システムにログインする

同封の「インターネットによる回答のご案内」に記載された調査対象者 I D とパスワードで、政府統計オンライン調査システムにログインします。

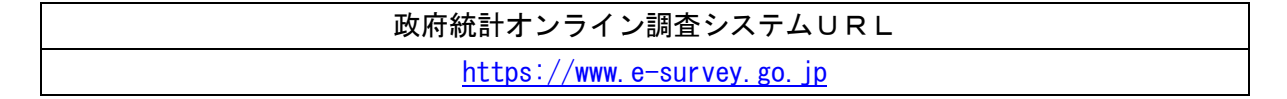

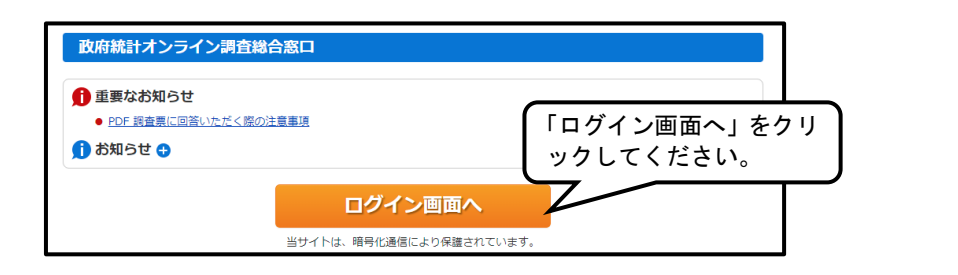

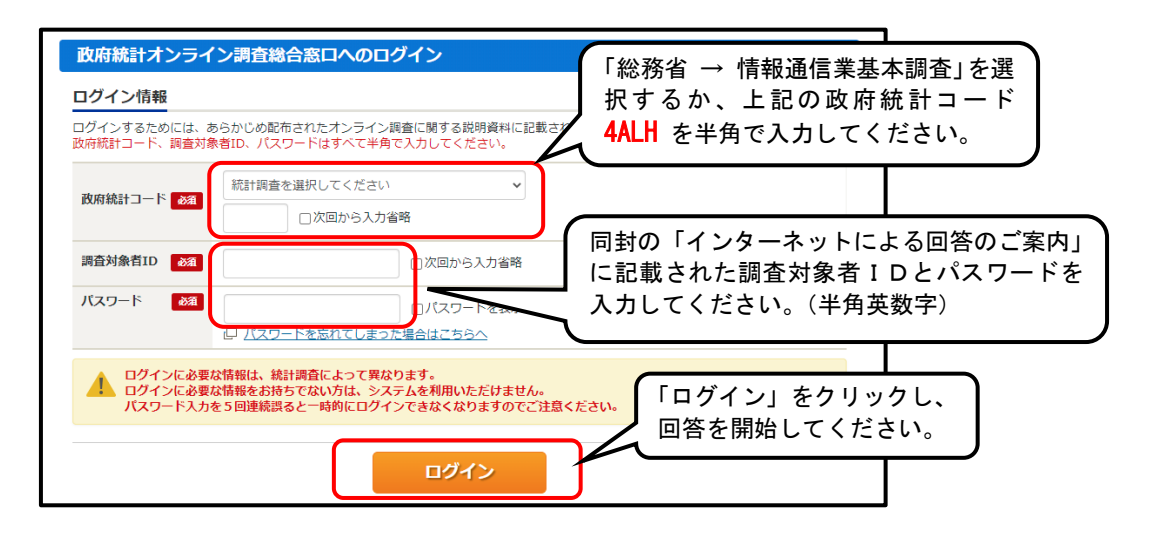

初回のログイン時のみ、パスワードの変更画面が表示されますので、パスワードを変更し てください。新しいパスワードは次回以降のログイン時や保存した調査票の提出に必要とな りますので、忘れないようにしてください。

## 2 電子調査票(Excel形式)を取得・保存する

「調査票の一覧」画面に表示される電子調査票をクリックします。任意のファイル名を 付けて、ご自分のパソコンに保存してください。保存先とファイル名は忘れないようにし てください。

保存した調査票は、政府統計オンライン調査システムに接続(ログイン)していなくて も、電子調査票(Excel)ファイルより回答データ入力と送信ができます。入力した内容 をその都度保存しておけば、入力を中断した場合でもスムーズに入力を再開することがで きます。

## 3 回答データを入力する

上記2で保存した電子調査票を開き、回答データを入力します。 1ページ目の回答データ入力が終わりましたら、「次へ」をクリックし、2ページ目に 移ってください。

<注1> 電子調査票ファイルを開くと、設定環境によっては以下のメッセージが表示されることがあります。

【メッセージ①】

以下のメッセージが表示されましたら、「編集を有効にする」をクリックします。

【メッセージ②】

以下のメッセージが表示されましたら、「コンテンツの有効化」をクリックします。

【メッセージ③】 以下のメッセージが表示されましたら、「はい」をクリックします。 セキュリティの警告 このファイルを信頼済みドキュメントにしますか? このファイルはネットワーク上の場所にあります。この場所に他のユーザーがアクセスできる場合は、このファイルが改 ざんされる可能性があります。 た酸性 ネットワーク ファイルについては、今後このメッセージを表示しない(A) 」 はい(Y) いいえ(N) <注2> 電子調査票は、入力データをチェックする機能があります。入力した回答にエ ラーがあると、下記のようなメッセージボックスが表示されます。

【回答が必須の項目】ページ移動、回答データ送信などの処理が続行されません。

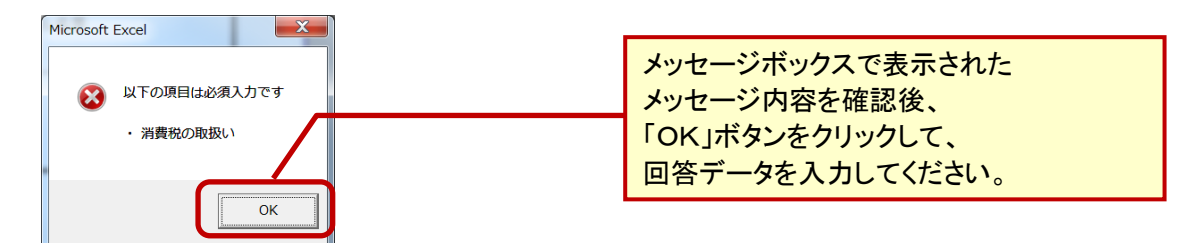

【入力値に誤りがある項目】ページ移動、回答データ送信などの処理が続行されません。

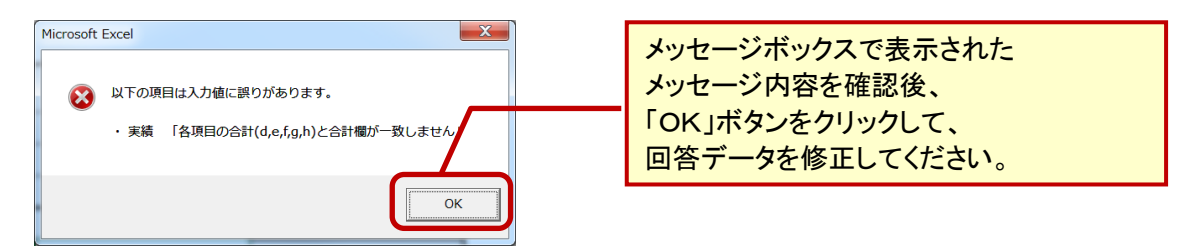

【注意が必要な項目】ページ移動、回答データ送信などの処理を続行することが可能で すが、処理を続行する前に、表示されたメッセージの内容を確認してください。

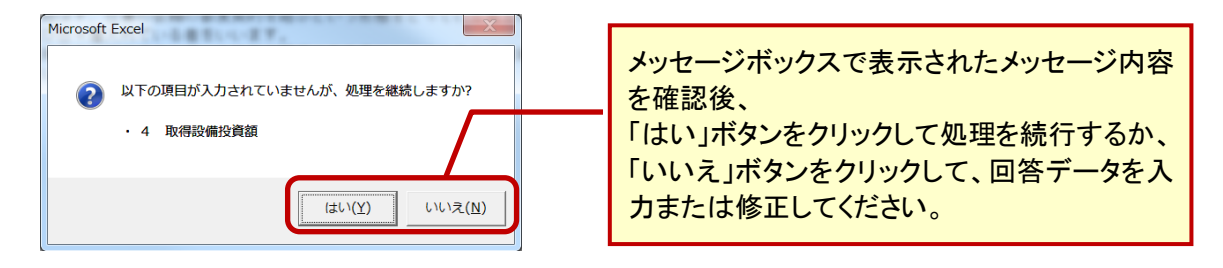

<注3>数値の入力について

合計値を入力する場合は、計算された合計値と差異がないか確認してください。

マイナスの数値を入力する場合は、「-」(半角マイナス)を入力してください。紙の調 査票と異なり、オンライン回答では「△」を用いることはできません。

金額欄について、四捨五入した数値が百万円に満たない場合は、「0」(半角ゼロ)と入 カしてください。

記入すべき金額や数量がない場合は、何も記入しないでください。

4-1 保存した電子調査票(Excel)で回答データを送信(提出)する

上記2でご自分のパソコンに保存した電子調査票(Excel)は、政府統計オンライン調 査システムに接続(ログイン)していなくても、回答データを入力し、送信(提出)する ことができます。

入力した回答データを保存するときは、「調査票全体保存」ボタンをクリックしてくだ さい。ファイルの保存画面が表示されますので、上記2で指定した保存先に上書き保存を してください。入力を一旦中断する場合も同様です。

全てのデータを入力し、保存が完了しましたら、「回答データ送信」ボタンをクリック します。送信時に、パスワードの入力が必要になります。

| パスワードの入力                           | 初回ログイン時に変更したパス                             |
|------------------------------------|--------------------------------------------|
| 政府統計コード:4ALH<br>調査対象者ID:JXXXXXXXXX | <mark>ワード</mark> を入力後、「送信」ボタンを<br>クリックします。 |
| 送信 中断                              |                                            |

回答データは、インターネットを通じて政府統計オンライン調査システムに送信されま す。回答送信後、登録されたメールアドレスに受付結果メールが届きますので、回答の受 付が正常に行われたかどうかを確認してください。

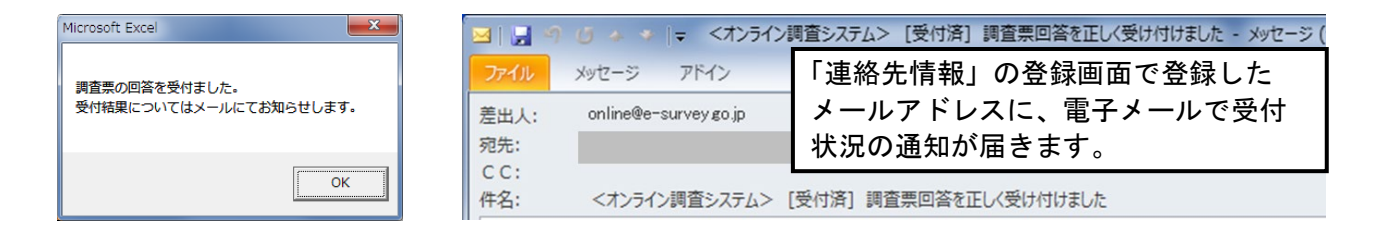

回答の送信処理中に「エラーが発生しました。」のメッセージが表示されて送信ができ ない場合には、大変お手数ですが、次の「4-2 政府統計オンライン調査システムから XML形式で回答データを一括送信(提出)する」の手順に沿って送信をお願いします。

## 4-2 政府統計オンライン調査システムからXML形式で回答データを一括送信 (提出)する

上記4-1で回答データを入力し保存した後の調査票を開き、「回答データのみ保存」 をクリックし、ご自分のパソコンにXML形式で改めて保存します。

「政府統計オンライン調査システム」にログインし(上記1参照)、「調査票一覧へ」に 進み、「調査票の一覧」画面で「調査回答ファイルの一括送信」をクリックします。

| 政府統計オンライン調査総合窓口           | ◎▲ よくあるご質問        | 🛛 🔀 お問い合わせ | צוות ? | לפידעם 🗗 |
|---------------------------|-------------------|------------|--------|----------|
| オンライン調査トップ > 調査票の一覧       |                   |            |        |          |
| 調査票の一覧                    |                   |            |        |          |
| パスワード・連絡先情報の変更 調査回答ファイルの  | D一括送信<br>調査対象者IDa | の統合        |        |          |
| 注意事項 0                    |                   |            |        |          |
| 情報通信業基本調査                 |                   |            |        |          |
| <br>回答する電子調査票をクリックしてください。 |                   |            |        |          |
| □ 選択可能な電子調査票をすべて選択/解除     |                   |            |        |          |

「調査回答ファイルの一括送信」画面で、「調査回答ファイル」の「参照」ボタンをクリックし、上記で保存した回答データ(.xml)のファイルを選択して、「一括送信」をクリックします。

Excel ファイル(.xlsm)では送信できません。必ず、上記の「回答データのみ保存」で 保存した XLM ファイル(.xlm)を選択して送信してください。

送信が終わったら、画面の表示にしたがって回答の受付状況の確認をしてください。

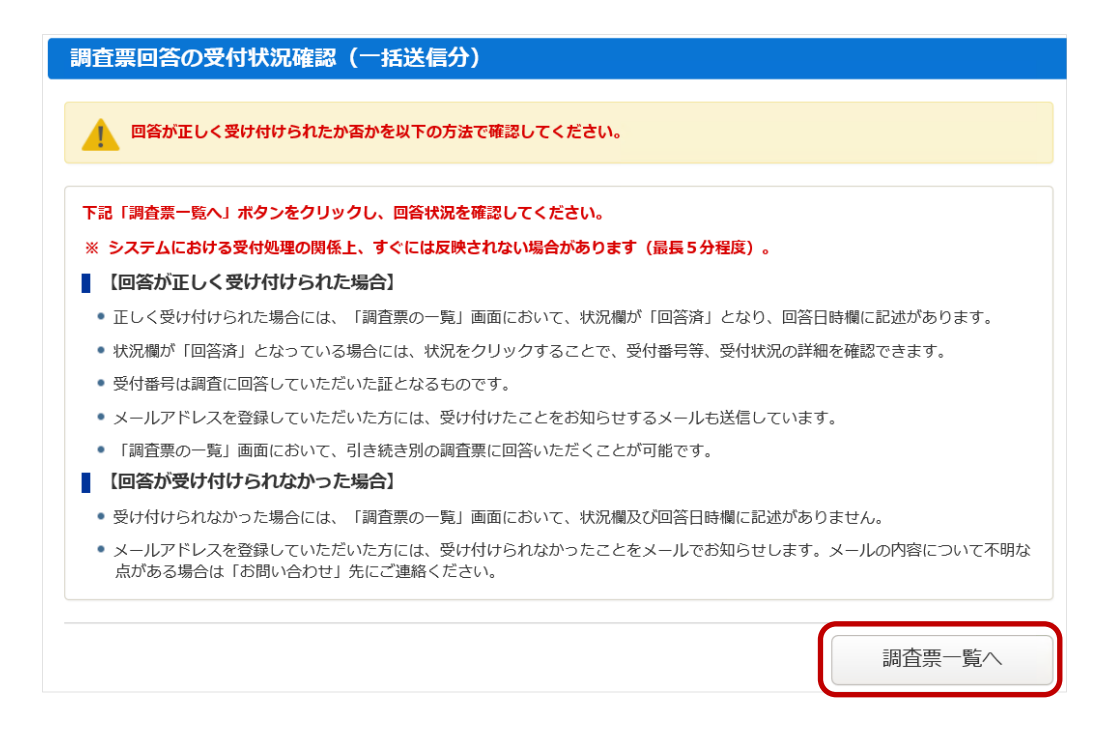

「調査票一覧へ」をクリックし、「状況」が「回答済」となっていれば受付完了です。

| <b>女</b> 府紙    | 統計オンライ                  | くン調査総合窓口                    | ◎▲ よくあるご質問        | 🔀 お問い合わ      | te  | ידיורא ? | ליעלים 🗗         |
|----------------|-------------------------|-----------------------------|-------------------|--------------|-----|----------|------------------|
| <b>↑</b> オン    | ッライン調査トッコ               | プ > 調査票の一覧                  |                   |              |     |          |                  |
| 調査             | 漂の一覧                    |                             |                   |              |     |          |                  |
| <u>パスワ</u>     | ード・連絡先情報                | の変更調査回答ファイルの                | D一括送信 調査対象者ID     | D統合          |     |          |                  |
| <u>注</u><br>情報 | <u>意事項</u> €<br>通信業基本調査 | <u>*</u>                    |                   |              |     |          |                  |
| 回答す<br>□ 選択    | る電子調査票をク                | リックしてください。                  |                   |              |     |          |                  |
| 選択             | <u>実施時期</u>             | <u>電子調査票</u>                | ? 771             | レ形式 提出期限     | 記入例 | 状況 ?     | 回答日時             |
|                | 2022年基本<br>調査           | ▲ <u>2022年情報通信第</u><br>通信業) | 美基本調查 (電気 Excelf) | 式 2022-08-15 |     | 回答済      | 2022-04-18 15:11 |

# よくあるご質問

- Q: パスワードがわからなくなった場合
- A:「政府統計オンライン調査総合システム」のログイン画面パスワード入力欄の下に ある「パスワードを忘れてしまった場合はこちらへ」をクリックします。手順に従い パスワードを再発行してください。登録いただいたメールアドレスへ通知されますの で、ログインしていただきパスワードを変更してください。
- Q: 回答した内容を修正したい場合
- A: 調査事務局へご連絡ください。
- Q: 操作方法のお問い合わせ
- A: 政府統計共同利用システムヘルプデスクへメール(support@e-stat.go.jp)で問い 合わせができますので、オンライン調査システムから一度ログアウトした後、「政府 統計オンライン調査総合システム」のトップ画面右上にある「お問い合わせ」ボタン からメールフォームで問い合わせしてください。

■ 調査の内容についてご質問等がありましたら、下記へご連絡ください。

総務省情報通信業基本調査事務局 電話 0120-204-026(通話料無料) 平日 10:00~17:00(土日、祝日を除く) ※電話番号のかけ間違いにご注意ください。